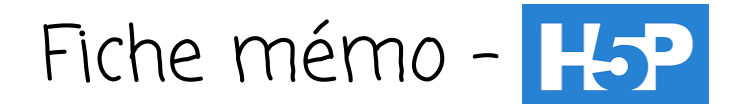

## 1. Présentation générale

H5P est une extension (plugin) qui permet de créer -entre autres- des vidéos interactives, des présentations, des jeux et des quiz. Pour lire des contenus H5P il faudra donc passer par une plateforme d'hébergement telle que Moodle (parfois disponible depuis l'ENT) ou bien Digiquiz (plateforme libre de La Digitale).

# 2. Ouvrir une activité H5P

## a. <u>Avec Logiquiz</u>

Logiquiz est un logiciel libre, disponible sur le site La Digitale, qui permet de créer et charger des contenus H5P hors ligne.

Pour cela, télécharger Logiquiz depuis <u>La Digitale</u> et exécuter le logiciel.

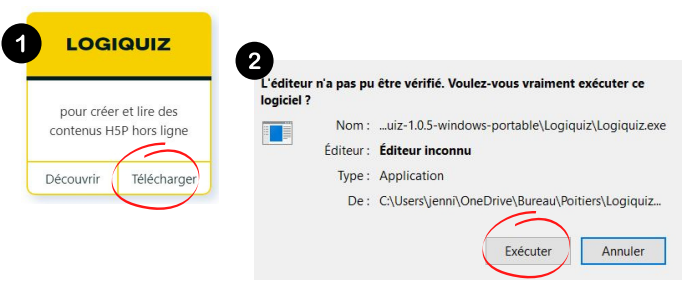

# b. <u>Avec Moodle</u>

#### 1ère possibilité

- Ouvrir Moodle depuis l'ENT
- Cliquer sur "Créer un cours", en haut à droite

|                                                      | Iout         |       |         |                 |           |
|------------------------------------------------------|--------------|-------|---------|-----------------|-----------|
|                                                      | -b - i - i r |       | danala  |                 | at applie |
| - Choisir "Activite", rempiir la zone "Titre" puis d | LUOIZI       | "H5P" | dans le | Type d'activite | et eniin, |
| cliquer sur " <b>Valider</b> "                       |              |       |         |                 |           |

Cours en ligne - Moodle

TABLEAU DE BORD MES COURS

Parcours et activités à faire

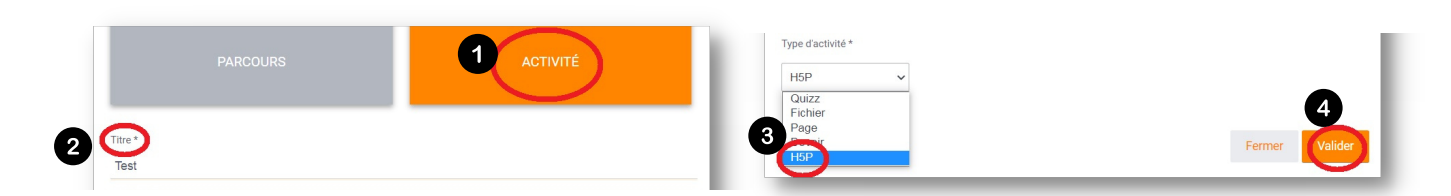

## 2ème possibilité

- Choisir "Parcours", remplir la zone "Titre" puis cliquer sur "Valider".
- Cliquer sur "Ajouter une activité ou ressource", puis choisir "H5P".

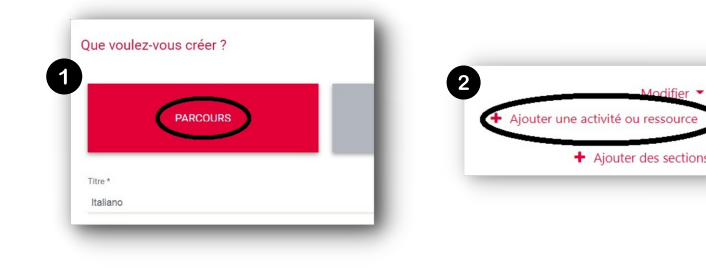

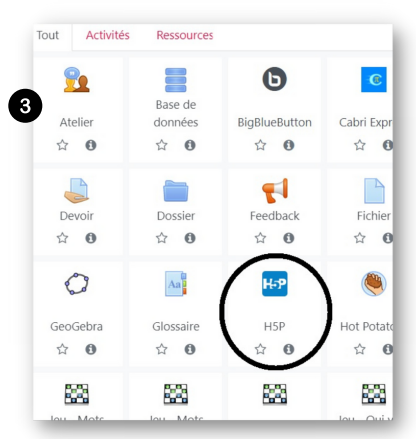

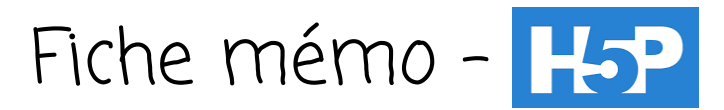

## c. <u>Avec le site H5P</u>

Ouvrir le site <u>H5P</u> et cliquer sur "Create free account"

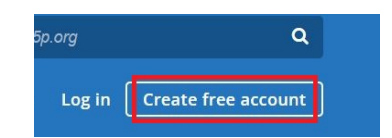

## 3. Créer une vidéo interactive avec H5P

Quelque soit la solution choisie (logiciel, plateforme, site), la création de contenu sera identique (même interface et mêmes options de création). L'exemple de création suivant est réalisé avec Logiquiz.

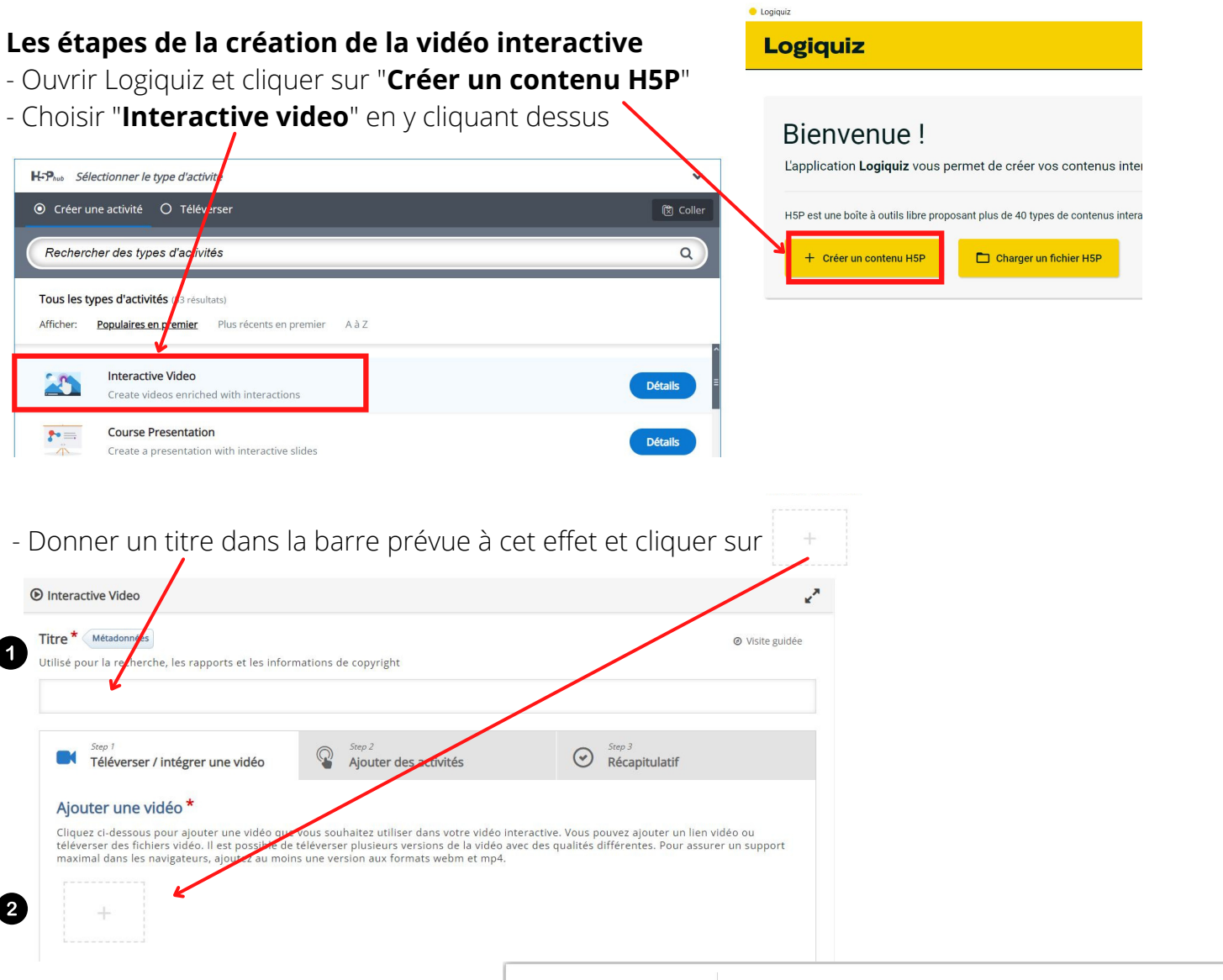

- Ajouter la vidéo en la faisant glisser ou en cliquant sur l'icône (ouverture de l'explorateur pour recherche un fichier).

Ou bien ajouter une vidéo depuis Youtube en copiant/collant le lien de la vidéo.

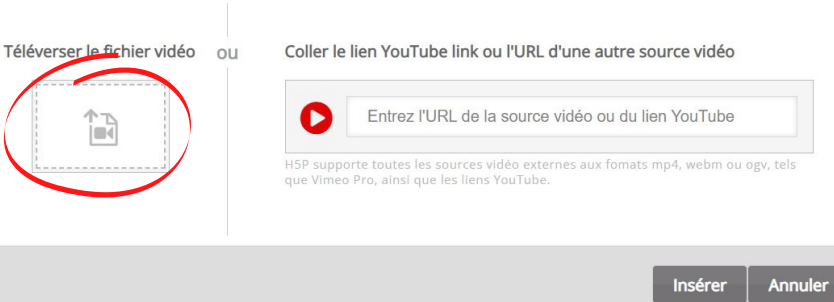

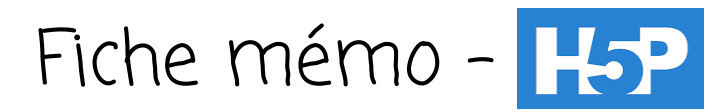

- Une fois la vidéo ajoutée, cliquer sur l'étape 2 "Ajouter des activités"

| Step 1                                | Step 2                | Step 3        |
|---------------------------------------|-----------------------|---------------|
| Téléverser / intégrer une vidéo       | Ajouter des activités | Récapitulatif |
| · · · · · · · · · · · · · · · · · · · |                       |               |

- Ajouter les activités souhaitées au moment voulu de la vidéo

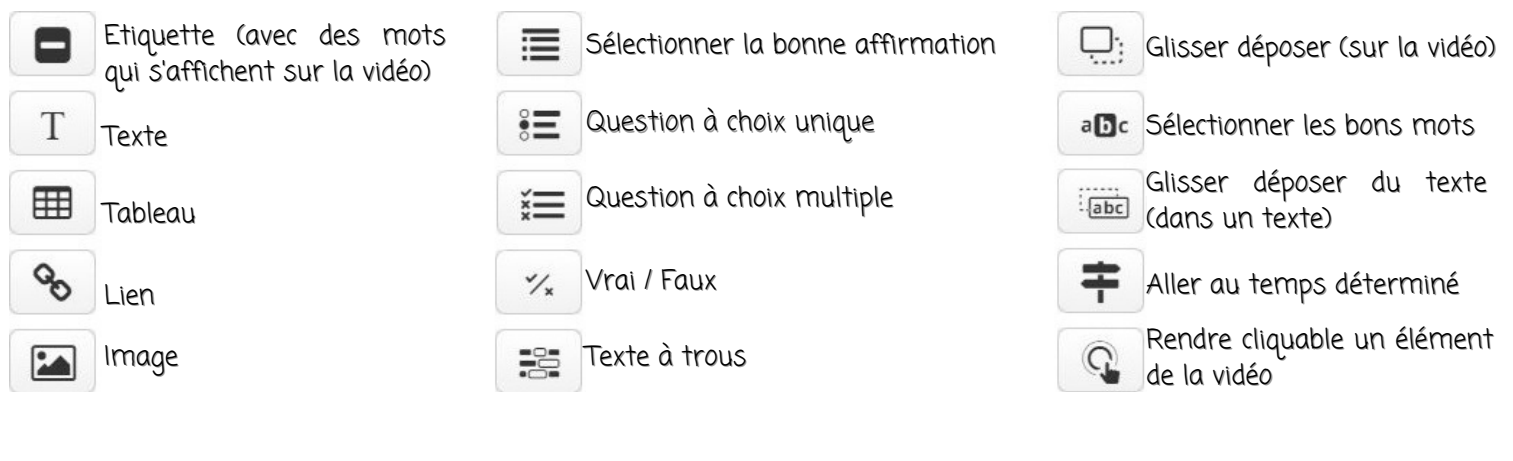

- Les activités créées apparaissent sous forme de pastilles et sont modifiables, même après validation.

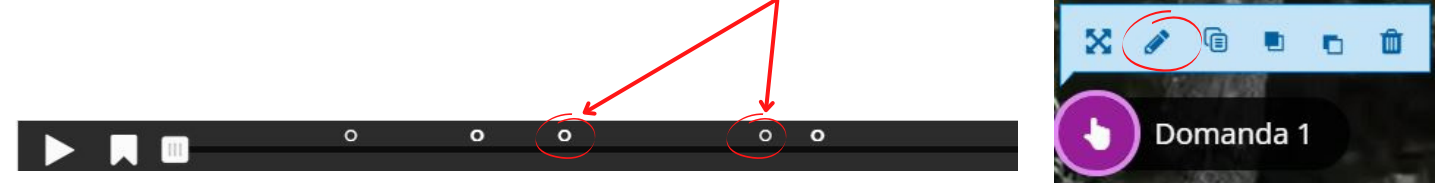

- Pour chaque activité, il est possible de régler les paramètres : à quel moment elle apparaît, sa durée d'apparition sur la vidéo, le caractère obligatoire de la question, le fait de mettre la vidéo sur pause, comment elle apparaît (étiquette ou cadre), *etc...* 

| - Réglage des paramètres généraux | Options générales                                                                                                    |  |  |  |
|-----------------------------------|----------------------------------------------------------------------------------------------------|--|--|--|
|                                   | Démarrer la vidéo à<br>Veuillez saisir le temps au format M:SS                                                                                                    |  |  |  |
|                                   | Démarrage automatique Démarrer la vidéo automatiquement                                                                                                    |  |  |  |
|                                   | □ <b>Vidéo en boucle</b><br>Cochez cette case pour que la vidéo tourne en boucle                                                                                   |  |  |  |
|                                   | Cacher le bouton "Voir la solution"                                                                                                    |  |  |  |
|                                   | Cette option détermine si le bouton "Voir la solution" sera affiché ou masqué pour toutes les questions, ou configurable pour chaque question<br>individuellement. |  |  |  |
|                                   | - ~                                                                                                    |  |  |  |
|                                   | Cacher le bouton "Recommencer"                                                                                                    |  |  |  |
|                                   | Cette option détermine si le bouton "Recommencer" sera affiché ou masqué pour toutes les questions, ou configurable pour chaque question<br>individuellement.      |  |  |  |
|                                   | - •                                                                                                    |  |  |  |
|                                   | Démarrer avec le menu des Signets ouvert<br>Cette fonction n'est pas disponible sur lPad si la vidéo source est hébergée sur Youtube                               |  |  |  |
|                                   | □ Afficher le bouton pour revenir en arrière de 10 secondes                                                                                                    |  |  |  |
|                                   | Empêcher de sauter en avant dans la vidéo Cette option empêchera les utilisateurs de naviguer au sein de la video                                                  |  |  |  |
|                                   | Désactiver le son                                                                                                    |  |  |  |

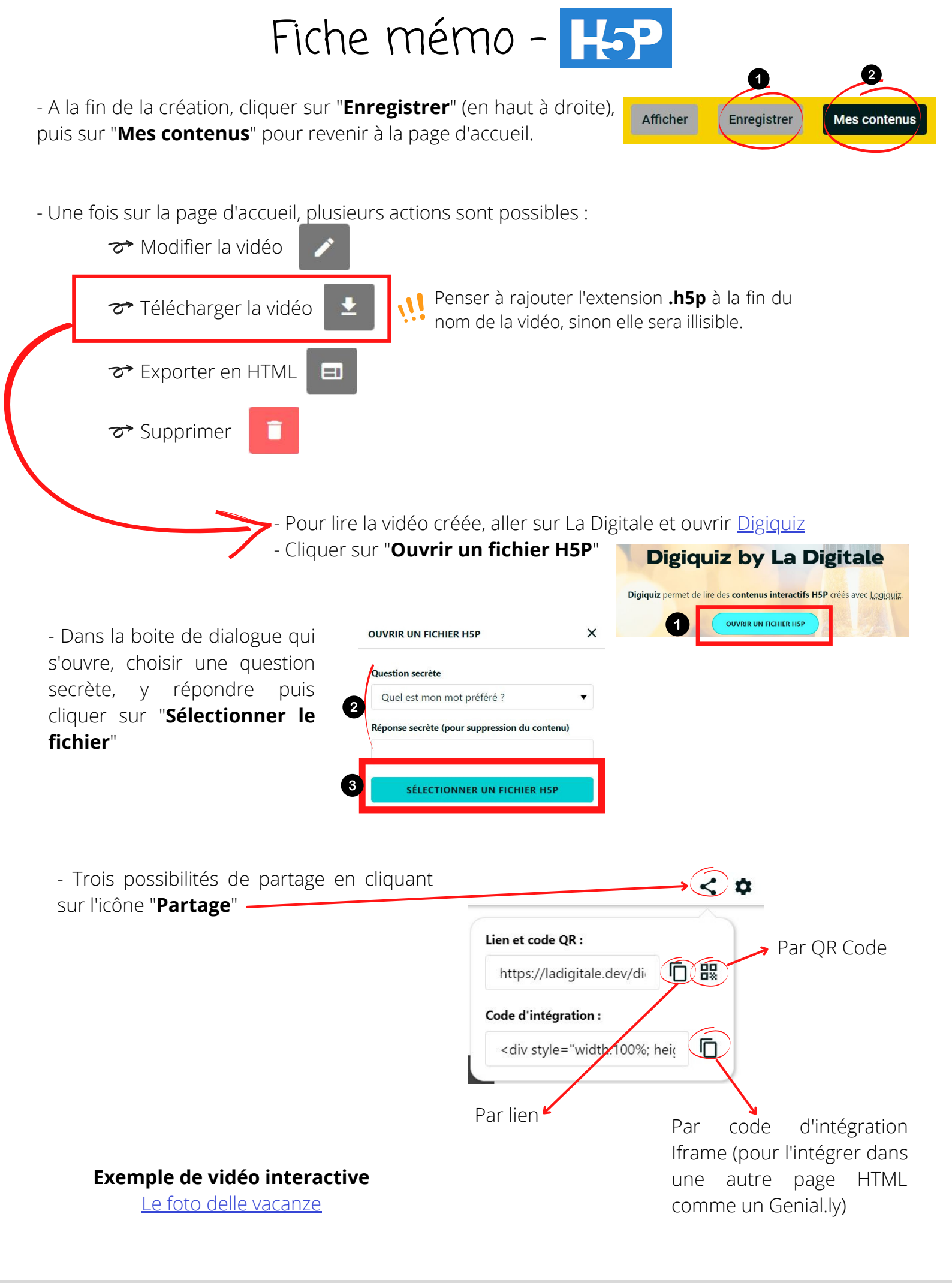